Vaja on ID-kaarti ja ID-kaarti lugejaga arvutit kuhu on paigaldatud ID-kaardi tarkvara.

Avage programm nimega "ID-kaardi haldusvahend".

Kliki "Laadi pilt"

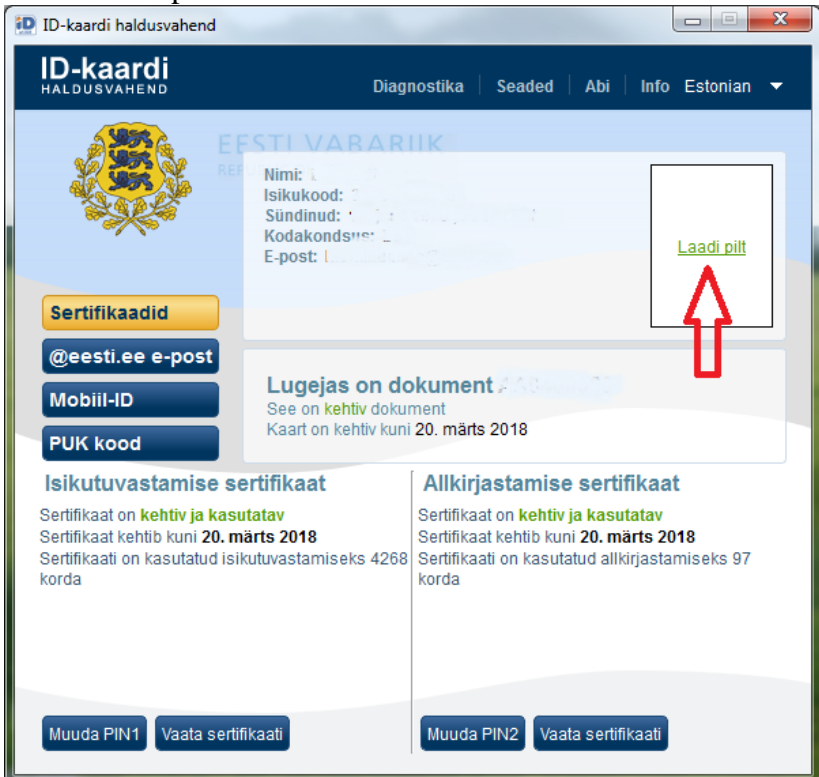

Sisesta PIN1 ja oota kuni ilmub sinu pilt.

| D-kaardi haldusvahend                                                                   |                                                                                                    |                         |
|-----------------------------------------------------------------------------------------|----------------------------------------------------------------------------------------------------|-------------------------|
| ID-kaardi                                                                               | Diagnostika Seaded Abi I                                                                               | nfo Estonian 🔻          |
|                                                                                         | TI VARARIIK<br>limi:<br>sikukood:<br>Sündinud:<br>Godakondsus:                                         | Laadi pilt              |
| Sertifikaadid<br>@eesti.ee e<br>Mobiil-ID<br>PUK kood<br>Isikutuvasta                   | stus - 🤉 🗶                                                                                             | at                      |
| Sertifikaat kehtib kuni <b>20. m</b> ärts<br>Sertifikaati on kasutatud isikutu<br>korda | 2018 Laadin riitti kentib kuni 20. märte<br>vastamiseks 4268 Sen iki ati on kasutatud allkirja<br>koro | s 2018<br>Istamiseks 97 |
| Muuda PIN1 Vaata sertifikaa                                                             | Muuda PIN2 Vaata sertifika                                                                             | ati                     |

## Kliki "salvesta".

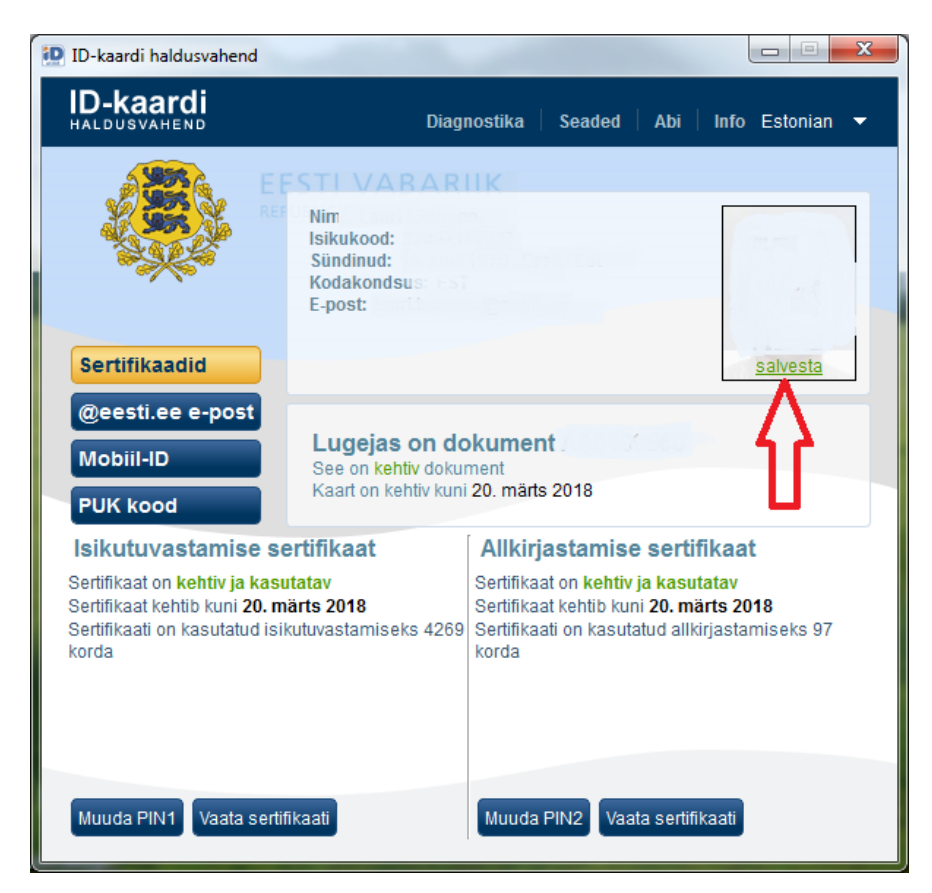

Vali arvutis koht kuhu salvestada, kust sa kõige lihtsamalt selle pärast üles leiad, näiteks Töölaud ja siis kliki "Salvesta".

| 🔁 Salvesta pilt                                                                        |                         | a second second       |             | × |
|----------------------------------------------------------------------------------------|-------------------------|-----------------------|-------------|---|
| 😋 🗢 💻 Töölaud 🕨                                                                        |                         | - 4- Otsi kohas       | t Töölaud   | ٩ |
| Korralda 🔻 Uus kaust                                                                   |                         |                       | ₩= <b>▼</b> | 0 |
| ▲ ☆ Lemmikud<br>↓ Allalaaditud failic<br>Hiljutised kohad                              | Teegid<br>Süsteemikaust |                       |             |   |
| Töölaud                                                                                | Arvuti<br>Süsteemikaust | Võrk<br>Süsteemikaust |             |   |
| <ul> <li>Downendid</li> <li>Muusika</li> </ul>                                         |                         |                       |             |   |
| ▷ E Pildid ▷ Videod                                                                    |                         |                       |             |   |
| <ul> <li>▲ Isotati</li> <li>▷ 4 Kohalik ketas (C:)</li> <li>▷ a Failid (D:)</li> </ul> |                         |                       |             |   |
| <u>F</u> aili nimi:                                                                    | 560.jpg                 |                       |             | • |
| Salv <u>e</u> stustüüp: JPEG (*.                                                       | jpg *.jpeg)             |                       |             | • |
| 🔿 Peida kaustad                                                                        |                         | Salvesta              | Loobu       |   |

Nüüd ongi sobiv pilt saatmiseks sul arvutis olemas. Edasi toimi juba nii nagu sa teisigi pilte e-postiga saadad.

Kui leiad, et sul on endast parem digipilt olemas, siis võid ka selle saata, aga tingimusel, et sind on pildistatud heledal taustal.